S-SB-0017-14

## July 7, 2014

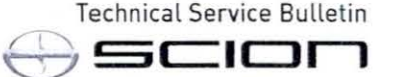

# Immobilizer and Smart Key Reset

| Service<br>Category | Vehicle Interior              |        |     | Crime Company and Market |
|---------------------|-------------------------------|--------|-----|--------------------------|
| Section             | Theft Deterrent/Keyless Entry | Market | USA | ASE Certification        |

### Applicability

| YEAR(S)     | MODEL(S)             | ADDITIONAL INFORMATION |  |
|-------------|----------------------|------------------------|--|
| 2004 - 2015 | FR-S, iQ, iQ EV, tC, |                        |  |
|             | xA, xB, xD           |                        |  |

#### Introduction

The Immobilizer and Smart Key Reset is a feature that allows the registration of new keys when all master keys are lost. Once the system is reset, all previously registered keys will be erased. Follow the procedures in this bulletin to reset a vehicle Immobilizer or Smart Key system.

#### NOTE

There are new security provisions required to obtain a Reset Pass-Code. It is critical that the instructions for this new process are reviewed BEFORE attempting to get a Pass-Code in the new system.

### **Required Tools & Equipment**

| REQUIRED EQUIPMENT | SUPPLIER | PART NUMBER | QTY |
|--------------------|----------|-------------|-----|
| Techstream 2.0*    |          | TS2UNIT     |     |
| TIS Techstream     | ADE      | TSPKG1      | 1   |
| Techstream Lite    |          | TSLITEDLR01 |     |

#### \* Essential SST.

#### NOTE

- Only ONE of the Techstream units listed above is required.
- Software version 9.10.037 or later is required.
- Additional Techstream units may be ordered by calling Approved Dealer Equipment (ADE) at 1-800-368-6787.

#### Warranty Information

| OP CODE | DESCRIPTION                | TIME | OFP | T1 | T2 |
|---------|----------------------------|------|-----|----|----|
| N/A     | Not Applicable to Warranty | -    |     | -  | -  |

#### Service Bulletin Overview

 Review the vehicle application chart in the Technical Information System (TIS) to verify the vehicle is capable of being reset.

Refer to the Toyota / Scion Vehicle Support chart located on TIS, under Diagnostics – Immobilizer Reset – Reference Documents.

- Review the new security authorization process and chose the option that best supports your dealer situation.
- Follow the Techstream and TIS screenshots to obtain the Pass-Code needed to open registration for Immobilizer and Smart Key programming.

#### NOTE

Some early ECM based Immobilizers cannot be reset using Techstream. For these vehicles, do the following:

- · Identify the vehicle using the Toyota / Scion Vehicle Support chart noted above.
- · Refer to the most recent PANT bulletin for instructions.

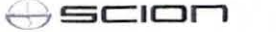

#### Section 1: Security Authorization for the Reset Pass-Code

An improved security measure has been implemented in TIS that requires a secondary approval by dealer management each time an Immobilizer or Smart Key Reset request is submitted. Please review the following flow chart and become familiar with the options outlined prior to attempting a vehicle reset.

Figure 1. Immobilizer Reset Process

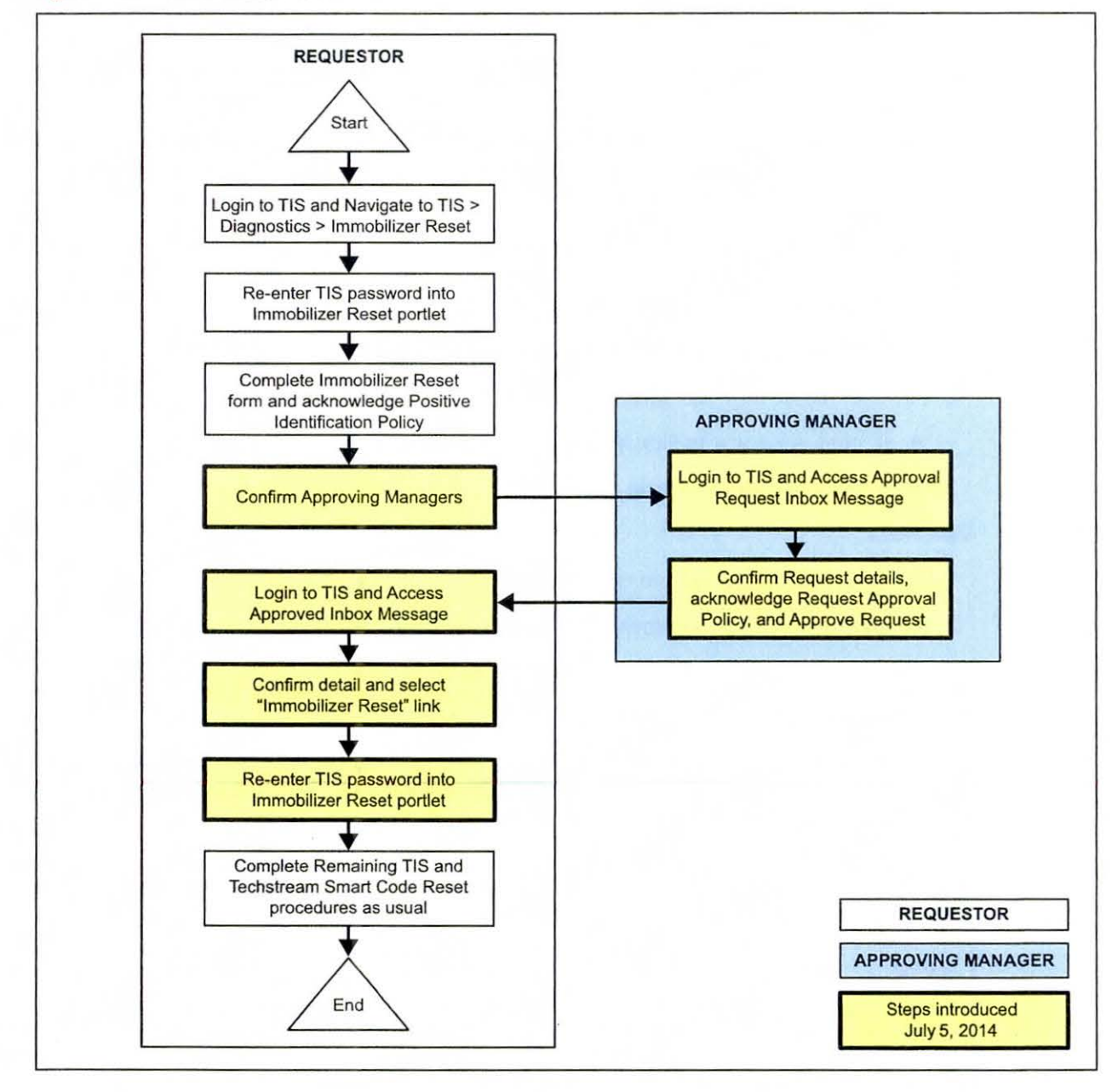

### Section 1: Security Authorization for the Reset Pass-Code (Continued)

Key Points:

- The Reset request can be submitted from the Techstream in the vehicle, or on TIS before the vehicle is available.
- A single management approval can be used multiple times for the same VIN as needed until the vehicle repair is completed.
- Each Reset attempt for the same VIN will generate a new Seed Number and a unique Pass-Code.
- The request and approval hand-off between technician and management is done on the TIS home page inbox accessed at each individual's location (Techstream, office, etc.).

Main Steps:

- 1. Obtain Authorization
  - A. Technician Reset Approval Request
  - B. Manager Access TIS In-Box Message and Approve
- 2. Perform Reset with Techstream
  - A. Access Approval In-Box Message
  - B. Perform Reset at Vehicle

### Variations:

- 1. Pre-approval before vehicle is accessed (as per above Main Steps)
- 2. Request and receive approval from Techstream after entering the reset utility
- 3. Repeated reset attempts with Techstream by accessing the single approval file

Approving Managers:

Once the Pass-Code Request form has been completed an approval request will be sent to all approving managers. Dealership personnel with the following job titles in "Staffmaster" are granted Pass-Code approval capability.

Dealer Principal, General Manager, Service Manager, Service Director, Service/Parts Director, Parts Manager, Parts Director, Customer Relations Manager, Customer Satisfaction Manager. Each dealer must have at least 2 enrolled managers in order to access any Pass-Codes.

#### NOTE

Once a Reset is completed, it may be necessary to enter an "Immobilizer Key Registration" or a "Smart Key Code Registration" utility to program the new keys. Early Immobilizer systems may be ready to accept keys immediately after the Reset if the security light flashes a 2-digit code (such as 21 or 22). Refer to the applicable Repair Manual for details.

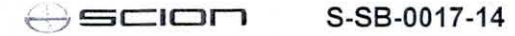

### Section 1: Security Authorization for the Reset Pass-Code (Continued)

Please review the Techstream and TIS screenshots in this bulletin to become familiar with the new management authorization process flow.

### Section 2: Reset Approval Request (TIS Pre-Approval)

1. Open TIS and enter the *Diagnostics* and *Immobilizer Reset* tabs. Login using your password. Figure 2.

| Statute Bank      | ScanTool Calibrations                                                                                                    | Immobilizer Reset                                                                                                    | Telerr        |
|-------------------|----------------------------------------------------------------------------------------------------|----------------------------------------------------------------------------------------------------|---------------|
| Key               | Code Reset                                                                                                    |                                                                                                    |               |
| Imm<br>Key<br>Key | Receive a Pa<br>bilizer and Smart Key Code Reset allo<br>ven if all original Master Keys are lost.<br>ode is reset, all previously registered l<br>ter your Paseword below to proceed to | asscode<br>ws the registration of a new Ma<br>Once the Immobilizer and/or S<br>key codes will be erased.<br>the Immobilizer and Smart Ke | ster<br>Smart |
| Rese              | form.<br>Password:                                                                                                    |                                                                                                    | y Code        |
|                   | Elect I.                                                                                                    | aid                                                                                                    |               |

## Section 2: Reset Approval Request (TIS Pre-Approval) (Continued)

2. Enter the information requested, check all 4 boxes below *Positive Identification Policy*, then click *Next*.

Figure 3.

| Nine and        | ScanTool                                          | Calibrations                                                         | Immobilizer Reset                        | Key Code                   | Telematics             |
|-----------------|---------------------------------------------------|----------------------------------------------------------------------|------------------------------------------|----------------------------|------------------------|
| Key C           | ode Reset                                         |                                                                      |                                          |                            |                        |
|                 |                                                   | Please complete the f                                                | ollowing fields to rece                  | ive a passcode.            |                        |
|                 |                                                   | Dealer Code:                                                         |                                          |                            |                        |
|                 |                                                   | Dealer Name:                                                         |                                          |                            |                        |
|                 |                                                   | Technician Name:                                                     |                                          |                            |                        |
|                 |                                                   | *Vehicle VIN:                                                        |                                          | (17 digit VIN)             |                        |
|                 | "Rep.                                             | air Order/Parts Invoice Number:                                      |                                          |                            |                        |
|                 |                                                   | "Customer Last Name:                                                 |                                          |                            |                        |
| Posit           | ive Identification Pol                            | icy                                                                  |                                          |                            |                        |
| - [-            | I have verified the c                             | customer's authority to obtain v                                     | whicle security information              | for this vehicle.          |                        |
| • [             | I have verified the c                             | ustomer's full legal name and c                                      | onfirmed their identity with             | a valid picture ID.        |                        |
| - [-            | I have or will visually                           | y confirm the vehicle's registrat                                    | ion document and owners                  | πp.                        |                        |
| - [-            | I agree to the TIS T                              | ferms and Conditions.                                                |                                          |                            |                        |
| (*) -           | Indicates Required Fiel                           | ld(s)                                                                |                                          |                            |                        |
| Note:<br>of ear | Details of this transac<br>ch transaction is sent | ction will be included in the Mor<br>to the National Insurance Crime | nthiy Vehicle Security Tran<br>a Bureau. | saction Report sent to the | Dealer GM. Also, a log |

### Section 2: Reset Approval Request (TIS Pre-Approval) (Continued)

 Click OK to submit the request to dealer management for approval. Once manager approval is received, continue to Section 4, "Receipt of Pass-Code."

Figure 4.

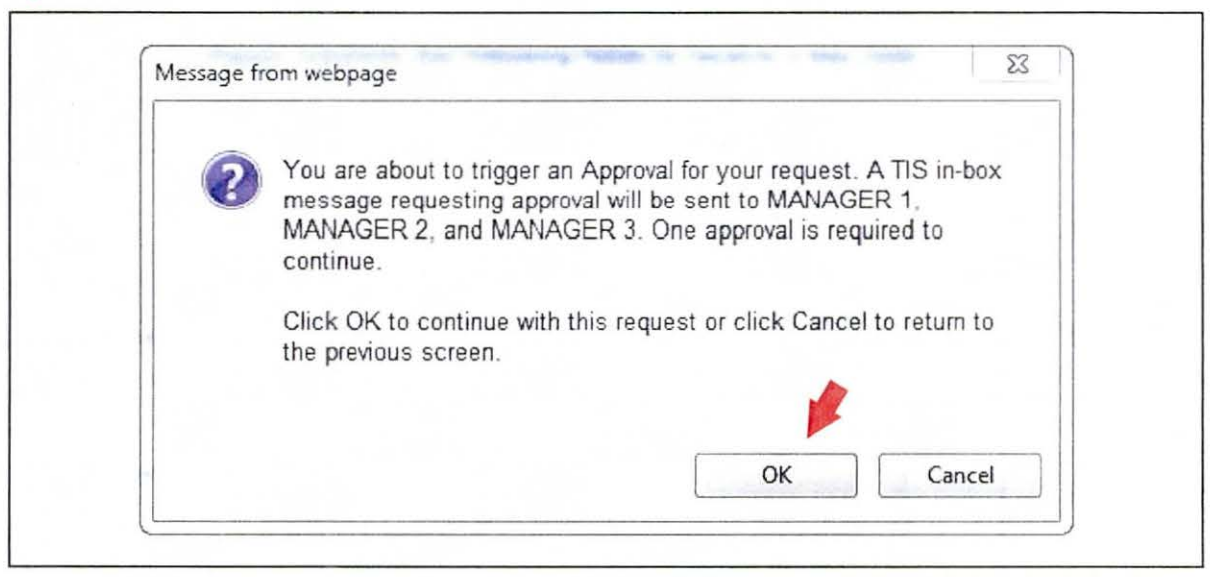

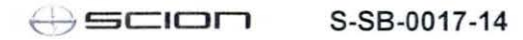

### Section 3: Techstream Reset Utility (With Request)

- 1. Connect Techstream to the vehicle.
  - Figure 5.

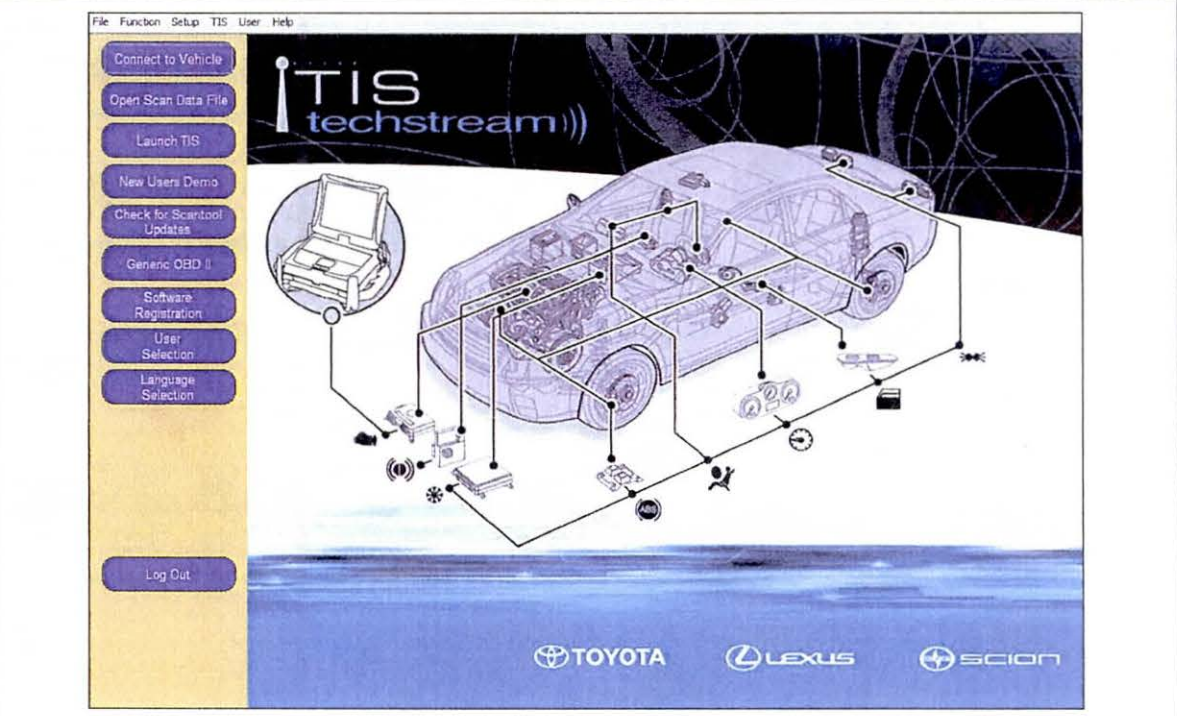

### Section 3: Techstream Reset Utility (With Request) (Continued)

- 2. Choose the appropriate vehicle model and year if the ignition cannot be turned on and the information does not automatically populate.
  - Figure 6.

| And YO Y                  | Select the Information and press Next |  |
|---------------------------|---------------------------------------|--|
| 1                         | 1) Record Information                 |  |
| Check to Scarlast         | Desan TOYOTA ·                        |  |
|                           |                                       |  |
|                           | testive Hilux                         |  |
|                           | Engne Land Cruiser<br>Matrix          |  |
| Language                  | Option MR2                            |  |
| Betretter                 | MR2 Spyder                            |  |
| and the second second     | Praseo                                |  |
|                           | Prius                                 |  |
| 10 2 - 10 - 1 - 51 - 51 - | Prius C                               |  |
| Acres Marsh               | Prius PHV                             |  |
|                           | Memo Prius V                          |  |
|                           | Rav4<br>Bav4 EV                       |  |
| Ver 8 16 021              |                                       |  |
|                           | History Hep Cancel Class @Scilon      |  |
| Subscription Expiration   |                                       |  |

3. Choose the Immobilizer or Smart Key system as needed.

### Figure 7.

| Bigut VNL<br>Heath Chock                                          | System Selection<br>Select desired system and<br>System YeBow = ECL<br>System White = ECL<br>System White wAster            | Menu<br>then press the arrow butto<br>U status unknown<br>J communication OK<br>ensk = ECU not supported                              | n to access the ECU<br>or not responding                                                         |                                                                                                    |                                                                                          |   |
|-------------------------------------------------------------------|----------------------------------------------------------------------------------------------------|----------------------------------------------------------------------------------------------------|--------------------------------------------------------------------------------------------------|----------------------------------------------------------------------------------------------------|------------------------------------------------------------------------------------------|---|
| Calorition<br>Setting<br>ECU<br>Reprogramming<br>CAN<br>Bur Check | All ECUal Powerlaw<br>Engice and ECT<br>EVPS<br>Pre Collision<br>P Door More<br>Continuition Meter<br>Remote Engine Starter | Unasia Boly Lieu<br>Hybrid Control<br>Lane Keping Assist<br>Pra Collision 2<br>RL Door Mator<br>HL AutoLevilling<br>Navigation System | Radar Crusse<br>Transmission Control<br>Main Body<br>ER Oost Netro<br>Emilia Netr<br>PM2 Gateway | ABS/VSC/TRAC<br>Ar Conductor<br>FMI Gateway<br>Master Switch<br>Power Source Control<br>Telematics | Tire Pressure Monton<br>BNS Arebag<br>D Door Metor<br>Stiding Rost<br>Occupant Detection | C |
| TIS Search<br>Prot                                                | This ECU controls keyless                                                                                                   | entry and starting engine                                                                                                    | with the detection SmartKay                                                                      |                                                                                                    |                                                                                          |   |

## Section 3: Techstream Reset Utility (With Request) (Continued)

- 4. Choose the Immobilizer or Smart Code Reset utility.
  - Figure 8.

|                          | Utility Selection Menu<br>Select desired Utility and then press /lext builton                                                                                        |                                                                                                   |                |
|--------------------------|----------------------------------------------------------------------------------------------------|---------------------------------------------------------------------------------------------------|----------------|
| Trouble Coo<br>Data List | es<br>EGU Commencation ID Registration<br>Strait Code Registration (Classic)<br>Strait Code Reset                                                                    | Communication Check(Key Diag Mode)<br>Senart Code Erasara<br>Smart Code Registration              |                |
| Active Ter               |                                                                                                    |                                                                                                   |                |
| Duat Data i              | 201                                                                                                    |                                                                                                   |                |
| TS Ke wa                 | Elizage>     Une this function to exase all Smart Dodes in case o     distributions     This function erases all registered Smart Codes in o     the Service Buildin | l ficsory all keys<br>older to use this function you need a password. For the details see the rep | aur mansual or |

5. Enter the VIN if prompted.

Figure 9.

|                             | Utility Select                                                         | Smart Code Reset (SMRT 01 011)                                    |                                        |  |
|-----------------------------|------------------------------------------------------------------------|-------------------------------------------------------------------|----------------------------------------|--|
| Input VIII<br>Trouble Codes | Cuntomize<br>ECU Communicati<br>Smart Code Regist<br>Smart Code Regist | Input VIN.                                                        | ig Made) 🔷                             |  |
| Data List<br>Archer Test    |                                                                        | VIN could not be retrieved from vehicle.<br>VIN input is required |                                        |  |
| Doal Data List              |                                                                        | Input                                                             |                                        |  |
|                             |                                                                        | If the inputted characters are correct, press Next to<br>proceed. | к.                                     |  |
|                             | <usage><br/>Use this function t</usage>                                |                                                                   |                                        |  |
| TIS Keyword                 | This function erails<br>the Service Bulletin                           | < Back Exit                                                       | r the details see the repair manual or |  |

## Section 3: Techstream Reset Utility (With Request) (Continued)

- 6. Techstream will generate a Seed Number. Click Get Pass-Code.
  - Figure 10.

| Utility Select                                                 | Smart Code Reset (SMRT 01-002)                                                                   |                                        |
|----------------------------------------------------------------|--------------------------------------------------------------------------------------------------|----------------------------------------|
| Inder VIN<br>Trochie Codes<br>Smart Code Reg<br>Smart Code Reg | Step 1 of 2                                                                                      | g Mode)                                |
| Active Test                                                    | Input Seed Number on TIS to retrieve a Pass-Code,<br>then input a Pass-Code and then press Next. |                                        |
|                                                                | Seed Number:<br>aa910acd208095b9d015943c6                                                        |                                        |
| Due Data List                                                  | 97037521d1ed11fc5b177c0cb Get<br>7f0cd395b0524bd1063eed58e Pass-Code<br>5dbd98a5fcd4bde1763e3    |                                        |
|                                                                | Pass-Code Number:                                                                                |                                        |
| <ul> <li>Usage&gt;</li> <li>Use this function</li> </ul>       | Input                                                                                            | ~                                      |
| -detroduction><br>This function erail<br>the Service Bulle     | < Back Plost = Exit                                                                              | r the details see the repair manual or |

7. Click Send to connect to TIS.

Figure 11.

|                | Utility Selection                                                                                                    | Tode Roset (SULT 01 502)                                                                                     | In statistical                   |                  |  |
|----------------|----------------------------------------------------------------------------------------------------|----------------------------------------------------------------------------------------------------|----------------------------------|------------------|--|
| Trouble Codes  | Customize<br>ECU Communicati<br>Smart Code Regist                                                                       | Step 1 of 2                                                                                                  | g Mcde)                          | ~                |  |
| Data List      | Same                                                                                                    | t Code Reset                                                                                                 | - St. 44 - Sec. 197              |                  |  |
| Active Test    |                                                                                                    | aa910acd208095b9d01<br>97037521d1ed11fc5b1<br>7f0cd395b0524bd1063<br>5dbd98a5fcd4bde1763                     | 5943c6<br>77c0cb<br>eed58e<br>e3 |                  |  |
| Dial Data List | 2                                                                                                    | Press "Send" to send the Se<br>to the Smart Code Reset we<br>Press "Copy" to copy the Se<br>to the Clipboard | ed Number<br>bpage.<br>ed Number |                  |  |
|                |                                                                                                    | Send Co                                                                                                    | рру                              |                  |  |
|                | +Usage><br>Use this function to                                                                                         |                                                                                                    |                                  |                  |  |
| TS Kewerd      | <a href="http://www.com/antroductions-">http://www.com/antroductions-</a><br>This Aurotion erasic<br>the Sensee Bullets | < Back Newt -                                                                                                | Exit withe details see the       | repair manual or |  |

Section 3: Techstream Reset Utility (With Request) (Continued)

#### NOTE

- If there is already a management approval file for this VIN, DO NOT follow the next 3 steps to resubmit a request. Open the approval file in your TIS inbox and enter the most recent Seed Number to get the Pass-Code (as outlined in Section 5, "Receipt of Pass-Code"). Then go to Section 6, "Techstream Reset Utility (Reset Initiated)."
- For repeated Reset attempts after the approval is completed, follow Section 3 ("Techstream Reset Utility (With Request)") and Section 6 ("Reset Initiated") using the same management approval file.
- 8. When the TIS window opens, enter your password to login.

#### Figure 12.

| ScanTool Calibrations Immobilizer Reset Telem                                                                                                    |
|----------------------------------------------------------------------------------------------------|
| Key Code Reset                                                                                                    |
| Receive a Passcode                                                                                                    |
| Immobilizer and Smart Key Code Reset allows the registration of a new Master<br>Key even if all original Master Keys are lost. Once the Immobilizer and/or Smart<br>Key Code is reset, all previously registered key codes will be erased. |
| Re-enter your Password below to proceed to the Immobilizer and Smart Key Code Reset form.                                                                                                    |
| Password:                                                                                                    |
| Clean Login                                                                                                    |

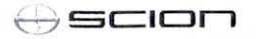

## Section 3: Techstream Reset Utility (With Request) (Continued)

- 9. Fill in the required information and select Next.
  - Figure 13.

| AND DESCRIPTION  | ScanTool Ca                                                              | brations                   | Immobilizer Reset       | Key Code Telematics Navigation                                               |
|------------------|--------------------------------------------------------------------------|----------------------------|-------------------------|------------------------------------------------------------------------------|
| Key Co           | de Reset                                                                 |                            |                         |                                                                              |
|                  |                                                                          | Please cor                 | nplete the following    | fields to receive a passcode.                                                |
|                  |                                                                          |                            | Dealer Code:            |                                                                              |
|                  |                                                                          |                            | Dealer Name:            |                                                                              |
|                  |                                                                          | Tec                        | hnician Name:           |                                                                              |
|                  |                                                                          |                            | "Vehicle VIN:           | (17 digit VIN)                                                               |
|                  | Repa                                                                     | r Order/Parts In           | voice Number:           |                                                                              |
|                  |                                                                          | *Custom                    | er Last Name:           |                                                                              |
| Positi           | ve Identification Policy                                                 |                            |                         |                                                                              |
| = [-             | I have verified the customer's a                                         | uthority to obtain         | vehicle security inform | nation for this vehicle.                                                     |
| · [              | I have verified the customer's f                                         | Il legal name an           | d confirmed their ident | ity with a valid picture ID.                                                 |
| * <b>Г</b>       | I have or will visually confirm th                                       | ie vehicle's regist        | ration document and o   | wnership.                                                                    |
| • [              | I agree to the Terms and Condi                                           | tions.                     |                         |                                                                              |
| (*) - 1          | ndicates Required Field(s)                                               |                            |                         |                                                                              |
| Note:<br>sent to | Details of this transaction will be i<br>the National Insurance Crime Bu | ncluded in the Mo<br>reau. | onthly Vehicle Security | Transaction Report sent to the Dealer GM. Also, a log of each transaction is |
|                  |                                                                          |                            |                         |                                                                              |
|                  |                                                                          |                            |                         |                                                                              |

### Section 3: Techstream Reset Utility (With Request) (Continued)

10. Click OK to submit the request to dealer management for approval. Once manager approval is received, continue to Section 5, "Receipt of Pass-Code."

Figure 14.

| ? | You are about to trigger an Approval for your request. A TIS in-box<br>message requesting approval will be sent to MANAGER 1,<br>MANAGER 2, and MANAGER 3. One approval is required to<br>continue. |
|---|----------------------------------------------------------------------------------------------------|
|   | Click OK to continue with this request or click Cancel to return to the previous screen.                                                                                                    |
|   |                                                                                                    |

### Section 4: Manager Approval (TIS)

1. Once the request has been submitted, one of the authorized dealer managers will locate the technician's request in their TIS home page inbox.

The manager clicks the title to open the Request.

Figure 15.

| Inbox                          |                                                    | and the second size of the second second second second second second second second second second second second |                      |
|--------------------------------|----------------------------------------------------|----------------------------------------------------------------------------------------------------|----------------------|
| Select All Refresh             | A STATISTICS IN THE REAL PROPERTY OF               | the second second second second second                                                                         |                      |
| [" 06/30/2014 new Approval Re  | equired: Immobilizer Reset Request No. 14063000028 |                                                                                                    |                      |
| 1 06/30/2014 new w4th          |                                                    |                                                                                                    |                      |
| 1 06/30/2014 new etherdfhgr    |                                                    |                                                                                                    |                      |
| 1 06/30/2014 new horg          |                                                    |                                                                                                    |                      |
| 1 06/29/2014 new Approval Re   | quired: Key Code Request No. 14062900025           |                                                                                                    |                      |
| [- 06/29/2014 new Approval Re  | quired: Key Code Request No. 14062900022           |                                                                                                    |                      |
| □ 06/29/2014 new dfgdfg        |                                                    |                                                                                                    |                      |
| □ 06/29/2014 . new dfgdfgdfg   |                                                    |                                                                                                    |                      |
| [ 06/29/2014 new sdfsdf        |                                                    |                                                                                                    |                      |
| [ 06/23/2014 new dfgd          |                                                    |                                                                                                    |                      |
|                                | next >                                             | last >>                                                                                                    |                      |
| showing 1 through 10           |                                                    |                                                                                                    | you have 40 messages |
| My Certifications              |                                                    |                                                                                                    |                      |
|                                | Name:                                              | Demanation                                                                                                    |                      |
|                                | Primary Job Code:                                  | Particular<br>University T                                                                                     |                      |
| Listed below are the requireme | nts to maintain your current certification.        |                                                                                                    |                      |
|                                |                                                    | University of Toyota                                                                                           |                      |

### Section 4: Manager Approval (TIS) (Continued)

2. The manager checks the 3 boxes under *Request Approval Policy*, then selects *Approve* to send the approval to the technician.

Figure 16.

| Ð                     | Home TIS Service Lane                                                                                                    |
|-----------------------|----------------------------------------------------------------------------------------------------|
| Inbo                  | x                                                                                                    |
| Subje                 | ect: Approval Required: Immobilizer Reset Request No. 14070100021                                                                                                    |
| fello                 |                                                                                                    |
| he u                  | has requested to perform an Immobilizer Reset on 07/01/2014 01:27 PM PDT. The                                                                                                    |
| letail                | s of the request are as follows,                                                                                                    |
| Requ                  | lest Details:                                                                                                    |
| Requ                  | est No:                                                                                                    |
| Deale                 | er Code:                                                                                                    |
| Deale                 | er Name:                                                                                                    |
| Tech                  | nician Name:                                                                                                    |
| Vehic                 | cle VIN:                                                                                                    |
| Repa                  | ir Order/Parts Invoice Number:                                                                                                    |
| Cust                  | omer Last Name:                                                                                                    |
|                       |                                                                                                    |
| Posi                  | tive Identification Policy                                                                                                    |
| 1                     | have verified the customer's authority to obtain vehicle security information for this vehicle.                                                                                                    |
| × 1                   | have verified the customer's full legal name and confirmed their identity with a valid picture ID.                                                                                                    |
| F I                   | have or will visually confirm the vehicle's registration document and ownership.                                                                                                    |
| P I                   | agree to the TIS Terms and Conditions.                                                                                                    |
|                       |                                                                                                    |
| Requ                  | iest Approval Policy                                                                                                    |
| -1                    | I have verified the details entered for this request and confirmed the authority of the customer was verified.                                                                                                    |
| -                     | I realize that upon retrieval, a transaction log will be posted to the National Insurance Crime Bureau.                                                                                                    |
| • [                   | I agree to the TIS Terms and Conditions.                                                                                                    |
| (*) -                 | Indicates Required Field(s)                                                                                                    |
| This                  | request will expire in 72 hours from the time of receipt of this message at 07/04/2014 01:27 PM PDT.                                                                                                    |
| For a<br>Note<br>each | assistance, please contact the Dealer Daily Helpdesk.<br>Details of this transaction will be included in the Monthiy Vehicle Security Transaction Report sent to the Dealer GM. Als<br>transaction is sent to the National Insurance Crime Bureau. |
| Inbo                  | x Home Cancel Approve Reject                                                                                                    |

### Section 5: Receipt of Pass-Code (TIS)

1. Once approved by management, the technician opens his TIS inbox and locates the Reset request. The technician clicks the title to open the Approval.

Figure 17.

| Inbox                                                                        |                     |
|------------------------------------------------------------------------------|---------------------|
| Select All Boliste Refresh                                                   |                     |
| T 06/30/2014 new Immobilizer Reset Request No. 14063000028 has been Approved | d                   |
| □ 05/30/2014 nmw w4th                                                        | service management  |
| 06/30/2014 new etherdfingr                                                   |                     |
| 06/30/2014 new hgrq                                                          |                     |
| T 05/29/2014 new dfgdfg                                                      |                     |
| □ 05/29/2014 new dfgdfgdfg                                                   |                     |
| □ 06/29/2014 new sdfsdf                                                      |                     |
| □ 06/23/2014 ! new dfgd                                                      |                     |
| [ 06/23/2014 ] new dfgdf                                                     |                     |
| [ 05/23/2014 ] new sdfgd                                                     |                     |
| ne                                                                           | ext > last >>       |
| showing 1 through 10                                                         | you have 40 message |
| My Certifications                                                            |                     |
| Name:                                                                        | Centercation        |
| Primary Job Code:<br>Current Certification Status;                           | The state           |
|                                                                              |                     |

### NOTE

- It is recommended to retrieve the Pass-Code from the Techstream connected to the vehicle as the Seed Number and Pass-Code work together.
- Once approved by management, multiple resets can be performed for a single VIN. Each attempt will create a new Seed Number and resultant Pass-Code.

## Section 5: Receipt of Pass-Code (TIS) (Continued)

2. Once opened, the technician clicks the Immobilizer Reset link to continue.

| - |    |       |   |    | -  |
|---|----|-------|---|----|----|
| - | 61 | 1.1.2 | 0 | -1 | 2  |
|   | u. | uı    | 5 |    | 0. |
|   | 0  |       |   |    |    |

| INDOX                                                                                                    |                                                                                                    |
|----------------------------------------------------------------------------------------------------|----------------------------------------------------------------------------------------------------|
| Subject: Immobilizer Reset Request No. 14063000028 has been Appro                                                                                                    | oved                                                                                                    |
| rou had initiated a request (Request No. 14063000028) for an Immobili<br>have been saved.                                                                                                    | izer Reset on 06/30/2014 03:09 PM PDT. Your request has been Approved and details                                                                                                    |
| Request Details:<br>Request No:                                                                                                    |                                                                                                    |
| Dealer Code:                                                                                                    |                                                                                                    |
| Dealer Name:                                                                                                    |                                                                                                    |
| Technician Name:                                                                                                    |                                                                                                    |
| Vehicle VIN:                                                                                                    |                                                                                                    |
| Repair Order/Parts Invoice Number:                                                                                                    |                                                                                                    |
| Customer Last Name:                                                                                                    |                                                                                                    |
|                                                                                                    |                                                                                                    |
| Manager:                                                                                                    |                                                                                                    |
| Approval Date:                                                                                                    |                                                                                                    |
|                                                                                                    |                                                                                                    |
| Please click on the link below to generate a new Immobilizer Passcode<br>of generate the Seed No. and enter the Techstream<br>immobilizer Reset                                                                                                    | for your request. After clicking on this link, you will need to connect the Techstream.<br>Software version to proceed.                                                                                                    |
| Please click on the link below to generate a new Immobilizer Passcode<br>line to the second generate the Seed No. and enter the Techstream<br><u>immobilizer Reset</u><br>This link will expire 1 hours after the receipt of this message at 06/30,<br>Reset for the mentioned VIN number till it expires.                                                                                                    | for your request. After clicking on this link, you will need to connect the Techstream<br>Software version to proceed.<br>/2014 04:20 PM PDT. This link may be used multiple times to perform an Immobilize                 |
| Please click on the link below to generate a new Immobilizer Passcode<br>line to the second generate the Seed No. and enter the Techstream<br><u>immobilizer Reset</u><br>this link will expire 1 hours after the receipt of this message at 06/30,<br>seet for the mentioned VIN number till it expires.<br>For assistance, please contact the Dealer Daily Helpdesk.<br>Click on the "Inbox Home" button below to return to your inbox.                                                                                                    | for your request. After clicking on this link, you will need to connect the Techstream<br>Software version to proceed.<br>/2014 04:20 PM PDT. This link may be used multiple times to perform an Immobilize                 |
| Please click on the link below to generate a new Immobilizer Passcode<br>derived by the second generate the Seed No. and enter the Techstream<br>(immobilizer Reset)<br>This link will expire 1 hours after the receipt of this message at 06/30,<br>Reset for the mentioned VIN number till it expires.<br>For assistance, please contact the Dealer Daily Helpdesk.<br>Click on the "Inbox Home" button below to return to your inbox.                                                                                                    | for your request. After clicking on this link, you will need to connect the Techstream<br>Software version to proceed.<br>/2014 04:20 PM PDT. This link may be used multiple times to perform an Immobilize<br>Inbox Home   |
| Please click on the link below to generate a new Immobilizer Passcode<br>distribution of generate the Seed No. and enter the Techstream<br>immobilizer Reset<br>This link will expire 1 hours after the receipt of this message at 06/30,<br>Reset for the mentioned VIN number till it expires.<br>For assistance, please contact the Dealer Daily Helpdesk.<br>Click on the "Inbox Home" button below to return to your inbox.                                                                                                    | for your request. After clicking on this link, you will need to connect the Techstream<br>Software version to proceed.<br>/2014 04:20 PM PDT. This link may be used multiple times to perform an Immobilize<br>Inbox Home   |
| Rease click on the link below to generate a new Immobilizer Passcode<br>diverse to the second generate the Seed No. and enter the Techstream<br>immobilizer Reset<br>This link will expire 1 hours after the receipt of this message at 06/30,<br>Reset for the mentioned VIN number till it expires.<br>For assistance, please contact the Dealer Daily Helpdesk.<br>Click on the "Inbox Home" button below to return to your inbox.                                                                                                    | for your request. After clicking on this link, you will need to connect the Techstream<br>Software version to proceed.<br>/2014 04:20 PM PDT. This link may be used multiple times to perform an Immobilize<br>Inbox Home   |
| The second second secon | for your request. After clicking on this link, you will need to connect the Techstream<br>Software version to proceed.<br>/2014 04:20 PM PDT. This link may be used multiple times to perform an Immobilize<br>[Inbox Home] |
| The second second secon | for your request. After clicking on this link, you will need to connect the Techstream<br>Software version to proceed.<br>/2014 04:20 PM PDT. This link may be used multiple times to perform an Immobilize<br>Inbox Home   |
| Please click on the link below to generate a new Immobilizer Passcode<br>immobilizer Reset<br>This link will expire 1 hours after the receipt of this message at 06/30,<br>leset for the mentioned VIN number till it expires.<br>For assistance, please contact the Dealer Daily Helpdesk:<br>Click on the "Inbox Home" button below to return to your inbox.<br>My Certifications<br>Name:<br>Primary Job Code::<br>Current Certification Status:                                                                                                    | for your request. After clicking on this link, you will need to connect the Techstream<br>Software version to proceed.<br>/2014 04:20 PM PDT, This link may be used multiple times to perform an Immobilize<br>Inbox Home   |

3. At this point, it is necessary for the technician to re-enter their password to login again. Figure 19.

|                                                                                                    | Immobilizer Reset                                   | Key Code Telematics                             | Navigation                   |
|----------------------------------------------------------------------------------------------------|-----------------------------------------------------|-------------------------------------------------|------------------------------|
| Key Code Reset                                                                                              |                                                     |                                                 |                              |
|                                                                                                    | Receive a Pa                                        | sscode                                          |                              |
| Immobilizer and Smart Key Code Reset allows the re<br>Key Code is reset, all previously registered key code | gistration of a new Master Key<br>s will be erased. | even if all original Master Keys are lost. Once | the Immobilizer and/or Smart |
| Re-enter your Password below to proceed to the Imm                                                          | obilizer and Smart Key Code R                       | leset form.                                     |                              |
|                                                                                                    |                                                     |                                                 |                              |
|                                                                                                    | Password:                                           |                                                 |                              |

## Section 5: Receipt of Pass-Code (TIS) (Continued)

4. The technician must enter the Techstream software version and paste in the Seed Number from Techstream, then click *Next*.

Figure 20.

| -            | ScanTool                                             | Calibrations                                        | Immobilizer Reset               | Key Code Telematics Navigation                                              |
|--------------|------------------------------------------------------|-----------------------------------------------------|---------------------------------|-----------------------------------------------------------------------------|
| (ey (        | Code Reset                                           |                                                     |                                 |                                                                             |
|              |                                                      | Please co                                           | mplete the following            | fields to receive a passcode.                                               |
|              |                                                      |                                                     | Request No                      |                                                                             |
|              |                                                      |                                                     | Dealer Code                     |                                                                             |
|              |                                                      |                                                     | Dealer Name                     |                                                                             |
|              |                                                      |                                                     | Technician Name                 |                                                                             |
|              |                                                      |                                                     | Vehicle VIN                     |                                                                             |
|              |                                                      | Repair Orde                                         | er/Parts Invoice Number         |                                                                             |
|              |                                                      |                                                     | Customer Last Name              |                                                                             |
|              |                                                      | Tech                                                | stream Software Version         |                                                                             |
|              |                                                      |                                                     | "Seed Number<br>(from scantool) |                                                                             |
| Posi         | tive Identification Pr                               | alicy                                               |                                 |                                                                             |
| F            | I have verified the                                  | customer's authority to obtain                      | n vehicle security inform       | ation for this vehicle.                                                     |
| - 1          | I have verified the                                  | customer's full legal name an                       | id confirmed their identit      | y with a valid picture ID                                                   |
| 5            | I have or will visual                                | lly confirm the vehicle's regis                     | tration document and ow         | nership.                                                                    |
| 7            | I agree to the Term                                  | is and Conditions.                                  |                                 |                                                                             |
| Note<br>sent | E Details of this transactor to the National Insuran | ction will be included in the M<br>ce Crime Bureau. | onthly Vehicle Security T       | ransaction Report sent to the Dealer GM. Also, a log of each transaction is |
| (*) -        | Indicates Required Fiel                              | ld(s)                                               |                                 |                                                                             |
| Requ         | est Status for Reque                                 | st No: 14063000028                                  | Land State State Street         |                                                                             |
|              | Request                                              | Status: Approved                                    |                                 | Request Time:                                                               |
|              | Ha                                                   | nager:                                              | 1                               | Approval Valid Till:                                                        |
|              |                                                      |                                                     |                                 |                                                                             |

### Section 5: Receipt of Pass-Code (TIS) (Continued)

 The Pass-Code will then be provided as shown. Continue to Section 6, "Techstream Reset Utility (Reset Initiated)," for instructions on entering the Pass-Code to initiate the Reset.
 Figure 21.

| ScanTool Calibrations                                                                  | Immobilizer Reset               |
|----------------------------------------------------------------------------------------|---------------------------------|
| Key Code Reset                                                                         | 1                               |
| Request Details                                                                        |                                 |
| Request No:                                                                            |                                 |
| Dealer Code:                                                                           |                                 |
| Dealer Name:                                                                           |                                 |
| Technician Name:                                                                       |                                 |
| Vehicle VIN:                                                                           |                                 |
| Repair Order/Parts Invoice Number:                                                     |                                 |
| Customer Last Name:                                                                    |                                 |
| Techstream Software Version:                                                           |                                 |
| Positive Identification Policy                                                         |                                 |
| ✓ I have verified the customer's authority to<br>information for this vehicle.         | obtain vehicle security         |
| I have verified the customer's full legal na<br>with a valid picture ID.               | me and confirmed their identity |
| I have or will visually confirm the vehicle's ownership.                               | registration document and       |
| I agree to the TIS Terms and Conditions.                                               |                                 |
| Request Approval Policy                                                                |                                 |
| ✓ I have verified the details entered for this authority of the customer was verified. | request and confirmed the       |
| I realize that upon retrieval, a transaction<br>Insurance Crime Bureau.                | log will be posted the Nationa  |
| I agree to the TIS Terms and Conditions.                                               |                                 |
| Thank You Your Immbobilizer Pa                                                         | sscode : 073082                 |
| Click the button below to return to the Immobil                                        | zer Reset Home Page.            |

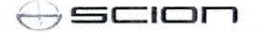

### Section 6: Techstream Reset Utility (Reset Initiated)

The Reset can be initiated once the management approval reply is available in the TIS home page inbox. With this approval file, multiple Seed Numbers can be used for as many attempts as needed to repair the vehicle.

### NOTE

If you have received the file from management in your TIS inbox that shows the approval status for the given VIN, do NOT resubmit for another approval for this vehicle. It will not be necessary. Continue to open the approval file and enter a new Seed Number to get the unique Pass-Code for each attempt.

 After retrieving the Pass-Code from the manager approval process in Section 4 ("Manager Approval") and Section 5 ("Receipt of Pass-Code"), enter the Pass-Code in Techstream and click Next.

Figure 22.

|                                   | Utility Select                                                                    | Smart Code Reset (SMRT-01 (002)                                                                                             | is all a shirt          |                                        |  |
|-----------------------------------|-----------------------------------------------------------------------------------|----------------------------------------------------------------------------------------------------|-------------------------|----------------------------------------|--|
| Trouble Codes                     | Customize<br>ECU Communicati<br>Smart Code Regist<br>Smart Code Regist            | Step 1 of 2                                                                                                    | нер                     | g Mode) 🔷                              |  |
| Data List<br>Active Test          |                                                                                   | Input Seed Number on TIS to retrieve<br>then input a Pass-Code and then pres                                                | a Pass-Code,<br>s Next. |                                        |  |
| Userna<br>Hitzy<br>Dual Data Lier |                                                                                   | Seed Number:<br>aa910acd208095b9d015943c0<br>97037521d1ed11fc5b177c0C0<br>7f0cd395b0524bd1063eed58<br>5dbd98a5fcd4bde1763e3 | 5<br>D Get<br>Pass-Code |                                        |  |
|                                   | <usage></usage>                                                                   | Pass-Code Number:                                                                                                    | Input                   |                                        |  |
| TIS Keyword                       | <pre><introduction> This function erase the Service Bulletin</introduction></pre> | < Back Next >                                                                                                    | Exit                    | r the details see the repair manual or |  |

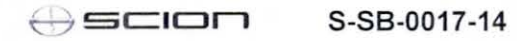

## Section 6: Techstream Reset Utility (Reset Initiated) (Continued)

2. Click Yes to start the process.

Figure 23.

|  | System Select   Sid      | Litility Colocti                                                               |                                                                         |                      |                                         |   |
|--|--------------------------|--------------------------------------------------------------------------------|-------------------------------------------------------------------------|----------------------|-----------------------------------------|---|
|  |                          | Select desired Utilit.                                                         | Smart Code Reart (SMRT-01-002)                                          | particular services  |                                         | ^ |
|  | Trouble Codes            | Customize<br>ECU Communicati<br>Smart Code Regist<br>Smart Code Regist         | Step 1 of 2                                                             |                      | ng Mode) 🗠                              |   |
|  | Data List<br>Active Test |                                                                                | Input Seed Number on TIS to re<br>Smart Code Reset                      | trieve a Pass-Code,  | 9                                       |   |
|  | Dual Data List           |                                                                                | It will take about 16 m to complete.<br>Do you want to start the Reset? | inutes for the reset | -                                       |   |
|  |                          |                                                                                | Yes                                                                     | No                   |                                         |   |
|  |                          | <usage><br/>Use this function to</usage>                                       | 715474                                                                  | Input                | ]                                       |   |
|  | TIS Keyword              | <introduction><br/>This function erase<br/>the Service Bulletie</introduction> | < Back Next :                                                           | Exit                 | ir the details see the report manual or |   |

Figure 24.

|                                                     | Utility Selection                                                                                                    | ode Reset (SMRT-01-004)                                           |                            |            |
|-----------------------------------------------------|----------------------------------------------------------------------------------------------------|-------------------------------------------------------------------|----------------------------|------------|
| Trouble Codes                                       | Customize<br>ECU Communicati<br>Smart Code Regist<br>Smart Code Regist                                                   | Step 2 of 2                                                       | ig Mode)                   | ~          |
| Active Test<br>Microsoft<br>Unit,<br>Dual Data List |                                                                                                    | NOW RESETTING<br><caution><br/>KEEP DRIVER'S DOOR OPEN.</caution> |                            |            |
|                                                     |                                                                                                    | Time Remaining: 11 min.                                           |                            | ~          |
| TIS Keyword                                         | <usage><br/>Use this function to<br/><intraduction><br/>This function erase<br/>the Sense Bullets</intraduction></usage> |                                                                   | e the details see the repa | r manual o |

### Section 6: Techstream Reset Utility (Reset Initiated) (Continued)

Once completed, it may be necessary to enter either the Immobilizer Key Registration or Smart Code Registration utility to program keys.

Figure 25.

| System Select   Stor                                                                                           | d Dira Smart Key Live                                                                                                    | _ |
|----------------------------------------------------------------------------------------------------|----------------------------------------------------------------------------------------------------|---|
|                                                                                                    | Utility Selection Smirt Code Reper (SMRT-01-005)<br>Solect desired Units                                                                                  |   |
| Figure 10<br>Fromble Codes<br>Date Line<br>Active Test<br>(1)<br>(1)<br>(1)<br>(1)<br>(1)<br>(1)<br>(1)<br>(1) | ECU Commencet<br>ECU Commencet<br>Smart Code Repart<br>Smart Code Repart<br>Use the Smart Code Registration utility to register<br>smart keys.            |   |
| The Esta Lett                                                                                                  | «Usage »     Usa the function to     «Introductions     This function ease     This function ease     This function ease     The Service Builder     Exit | • |

#### NOTE

Some early Immobilizer systems go directly into programming mode. This can be confirmed by the security light blinking a 2-digit code. Refer to the applicable Repair Manual for details.